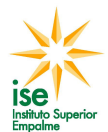

## Manual de google

En este manual intentaré dar una idea de una serie de comandos que pueden facilitar enormemente la búsqueda de información en Google.

Los puntos que se van a tratar son los siguientes:

- 1. Buscador de términos o frases
  - 1. Uso de comodines
  - 2. Uso de comillas
  - 3. Uso del símbolo menos para excluir términos
- 2. Búsquedas restringidas a las páginas de un país o dominio específico
- 3. Limitación de los resultados por fecha
- 4. Función de diccionario
- 5. Búsqueda de imágenes

### 1. Buscador de términos o frases:

Google nos ofrece un potente algoritmo de búsqueda que nos permite encontrar las páginas que contienen la información que necesitamos de entre los millones de sites que conforman internet. Pero para realizar las búsquedas, debemos tener unos mínimos conocimientos de como trabaja su algoritmo, cuanto más conozcamos de él, más precisos serán los resultados que conseguiremos.

### Uso de las comillas: ""

Las comillas sirven para buscar páginas que incluyan la frase de búsqueda integra, por ejemplo:

- Si buscamos: **manual de google** (sin comillas), nos van a salir las páginas que contengan la palabra "manual" y las que contengan la palabra "google" (el "de" es eliminado de la búsqueda por ser no relevante).
- En cambio, si buscamos: **"manual de google"**, nos van a salir las páginas que contengan la cadena "manual de google" entera y en el mismo órden.

Tal como podemos ver, las comillas sirven para hacer una búsqueda mucho más acotada.

Para hacer una prueba y ver el poder que tiene el simple hecho de acotar la búsqueda mediante unas comillas, haced la siguiente prueba:

- Buscad en Google "**manual de google**" (sin comillas), en la parte superior de la página de resultados veréis que el número de resultados. Anótalo aquí. :....
- Ahora buscad **"manual de google"** (con comillas), podéis comprovar que el número de resultados ha bajado a:....

### Uso del asterisco "\*":

- La utilización del asterístico sirve para decirle a google que en su sitio ponga cualquier otro término.
- Una de las funcionalidades para la cual es muy útil el uso del asterisco es para hacer preguntas del tipo: (*El paracaidas fué inventado por* \*), google nos va a responder la pregunta. ;)

### Exclusión de términos:

Hay ocasiones en las que nos puede interesar eliminar ciertos términos de la consulta, para hacerlo debemos utilizar el signo menos ("-), por ejemplo:

Entramos en google la búsqueda: ("*programacion*"), veremos que nos salen páginas de *lenguajes de programación*, pero también nos salen páginas de la *programción que dan en la TV*. Imaginemos que somos programadores, y que no tenemos tiempo para mirar la TV, por lo

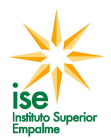

tanto, nos sobran los resultados que contengan la cadena TV, sólo debemos reformular la consulta como sigue: ("*programacion -tv*"), poniendo el símbolo ("-") delante del término que deseamos eliminar de la búsqueda.

# 2. Búsquedas restringidas a las páginas de un país o dominio específico

Google también nos permite hacer búsquedas restringidas a los sites de un país o de un dominio concreto, vamos a tratar primero el comando para realizar búsquedas en sites de un país:

- Todos sabemos que cada dominio tiene asociado un TLD (Top Level Domain) diferente, con eso me refiero a la cadena que acompaña al dominio (.com, .es, .org,etc...), la cual identifica el país de procedencia del site.
- Haciendo uso de esta característica, google nos permite la búsqueda de páginas de un mismo país utilizando el siguiente comando:
  - programacion site:es
- Mediante esta consulta, google nos va a retornar todas las páginas de programación de España.
- Ahora vamos a extender un poco más este concepto. Si deseamos buscar un término dentro de un site específico sólo debemos usar la sentencia:
  - programacion site:programacionphp.net

Esta consulta nos va a retornar todas las páginas del site programacionphp.net que contengan la cadena "*programacion*".

## 3. Limitación de los resultados por fecha.

Para que la consulta se limite a las páginas que se hayan modificado los últimos tres, seis o doce meses, debemos dirigirnos a la página <u>http://www.google.com/advanced\_search?hl=es</u>. Una vez en la página, sólo debemos introducir los términos de búsqueda y seleccionar la fecha que deseemos en el menú desplegable asociado a la fecha.

## 4. Función de diccionario.

Google dispone también de un corrector ortográfico, éste se nos presenta en la parte superior de la página de resultados una vez hecha la consulta, siempre que google crea que nos hemos equivocado. Veamos un ejemplo:

• Si buscamos ("webmast") en google veremos que en la parte superior nos sale lo siguiente:

### Quizás quiso decir: webmaster

• Google nos está indicando que cree que nos hemos equivocado tecleando el término de búsqueda, si clicamos en "webmaster" volverá a ejecutar la consulta con el término ("webmaster").

## 5. Búsqueda de imágenes

Google dispone de un buscador específico de imágenes, el uso de este buscador es muy parecido al que se utiliza para buscar páginas web.

Para acceder al buscador de imágenes debéis dirigiros a la solapa Imágenes que se encuentra en la parte superior de la ventana de Google.